# Link your Account with your CONTRACTOR LICENSE

# STEP 1

Once signed into your account, find the **Contractors** tile and click on **Register** 

| 😑 Contractors        |  |
|----------------------|--|
| + Register           |  |
| Q Search Contractors |  |

## **STEP 2**

Select a Contractor Type or Link an Existing Registration

Select Link Existing Registration

Link Existing Registration

Select this option if you are currently registered with the city and need to link to your existing contractor account. Otherwise, apoly for Contractor Registration by selecting one of the types

### **STEP 3**

Select Click Here to Search Your License by Company Name

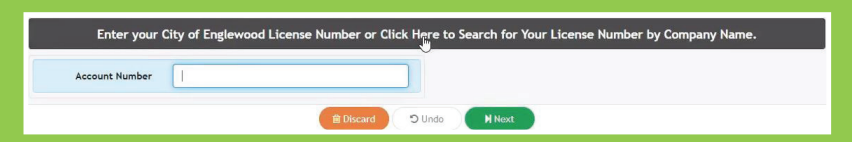

#### **STEP 4**

Type in your company name then select **Search** 

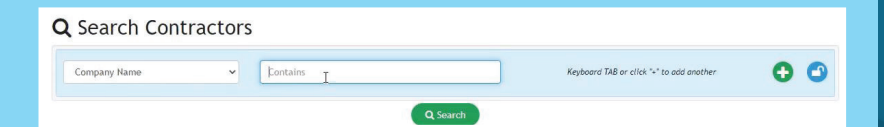

# **STEP 5**

Find your record number

| <b>Q</b> Pro Search Results |                        |                       |          |  |                                      |  |  |
|-----------------------------|------------------------|-----------------------|----------|--|--------------------------------------|--|--|
| Record No 🏦                 |                        |                       |          |  | Company Name                         |  |  |
| <b>17928</b>                | 25 N CASCADE AVE       | General               | ACTIVE   |  | G.E. JOHNSON<br>CONSTRUCTION CO. LLC |  |  |
| 4988                        | 7100 N BROADWAY        | E01 - HVAC            | ACTIVE   |  | SANDERS AND JOHNSON                  |  |  |
| 3893                        | 2650 S TEJON           | General               | Inactive |  | JOHN W REFFEL                        |  |  |
| 2280                        | 14200 E Exposition Ave | D08 - Fire Protection | ACTIVE   |  | Johnson Controls Fire                |  |  |

## **STEP 6**

Enter your record number under Link Contractor License on a separate tab then select Next

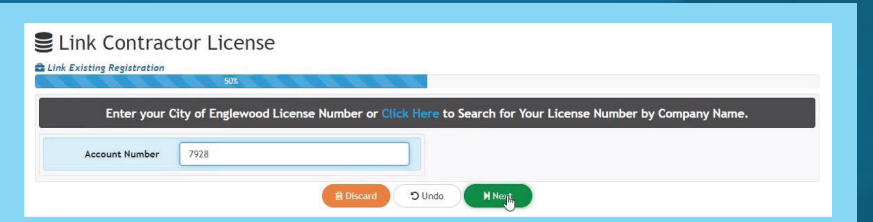

## **STEP 7**

Your account has now been linked to your contractor license.

Account Linked

Your account has now been linked to your Contractor License.